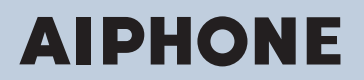

IX Series IP network-compatible intercom

# IX Supervision Tool Operation Manual

Software version: 4.0.0.0 or later

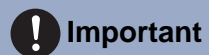

• Read this "IX Supervision Tool Operation Manual" prior to usage to ensure safe and correct operation.

# **Table of contents**

## Introduction

| 1. | Notational symbols in this manual | 4 |
|----|-----------------------------------|---|
| 2. | Device type                       | 5 |
| 3. | Product manuals                   | 6 |
| 4. | IX Supervision Tool               | 7 |

## Installation and Startup

| 1. | System requirements                | . 9 |
|----|------------------------------------|-----|
| 2. | Installing the IX Supervision Tool | 10  |
| 3. | Login                              | 13  |

## Menu Bar

| 1. | File                     | 15 |
|----|--------------------------|----|
|    | 1.1 Station Registration | 15 |
|    | 1.2 Notification area    | 21 |
|    | 1.3 Close Program        | 21 |
| 2. | Edit                     | 22 |
|    | 2.1 Test Settings        | 22 |
|    | 2.2 Software Settings    | 29 |
| 3. | Tools                    | 31 |
|    | 3.1 Error Status         | 31 |
|    | 3.2 History              | 35 |
|    | 3.3 Download Recording   | 36 |
| 4. | Language                 | 38 |
| 5. | Help                     | 39 |
|    | 5.1 Version              | 39 |
|    |                          |    |

# Introduction

This manual provides details on Monitoring Software (Supervision Tool).

The IX Series offers a separate manual for Installation, Settings, and Operations. Refer to the relevant manual. For questions or support on how to setup and operate IX Series products and software, refer to our Web site. https://www.aiphone.net/support/

# 1. Notational symbols in this manual

The following symbols identify important information concerning operational procedures.

| 🕂 Warning     | Negligence could cause death or serious injury.                                                |
|---------------|------------------------------------------------------------------------------------------------|
| \land Caution | Negligence could result in injury to people or damage to property.                             |
| Important     | Indicates what should be known before operation. Please read and understand before proceeding. |
| Vote          | Indicates tips and additional information for operation.                                       |

• Terms displayed on a PC are indicated as "[XXXX]."

• Page reference are shown as <u>"Title ( $\rightarrow$  page XX)," ( $\rightarrow$  page XX), or page XX.</u>

• The illustrations and screen shots in this manual may vary from the actual ones.

# 2. Device type

The stations are shown as below.

|                                | Device Type       | Example Model Name                                         |
|--------------------------------|-------------------|------------------------------------------------------------|
| Master Stations                | IX-MV             | IX-MV                                                      |
|                                | IX-MV7-*          | IX-MV7-HW, IX-MV7-HW-JP, IX-MV7-W, IX-MV7-<br>HB, IX-MV7-B |
| IX Intercom application for PC | IX-SOFT           | IX-SOFT                                                    |
| Video Stations                 | IX-EA             | IX-EA                                                      |
|                                | IX-DVM            | IX-DVM                                                     |
|                                | IX-DV, IX-DVF(-*) | IX-DV, IX-DVF, IX-DVF-P, IX-DVF-2RA, IX-DVF-<br>RA         |
|                                | IX-DA             | IX-DA                                                      |
| Audio Stations                 | IX-SSA(-*)        | IX-SSA, IX-SSA-2RA, IX-SSA-RA                              |
|                                | IX-SS-2G          | IX-SS-2G                                                   |
|                                | IX-BA             | IX-BA                                                      |
|                                | IX-RS-*           | IX-RS-W, IX-RS-B                                           |
| Others                         | IXW-MA            | IXW-MA                                                     |

# 3. Product manuals

Read "Installation Manual," "Setting Manual," and "Operation Manual". Have the person who installs or configures the product refer to the relevant manuals.

| Installation Manual                                                               | Installation Manual (comes with each station.)<br>Refer to when installing and connecting each station. (For installers)                                                                      |
|-----------------------------------------------------------------------------------|----------------------------------------------------------------------------------------------------|
| Quick<br>Start<br>Guide                                                           | Quick Start Guide (booklet included with the IX-MV7-*.)<br>This Setting Manual explains how to easily configure the IX Support Tool. (For<br>system administrators)                           |
| Manuals can be downloaded from our web site. Refer to these manuals as necessary. | IX Support Tool Setting Manual (Electronic format (PDF file).)<br>This document describes how to configure and maintain the system using the IX<br>Support Tool. (For system administrators). |
| https://www.aiphone.net/support/<br>software-documents/                           | Quick Start Guide (electronic manual (PDF file).)<br>This Setting Manual explains how to easily configure the IX Support Tool. (For<br>system administrators)                                 |
|                                                                                   | IX Supervision Tool Operation Manual (Electronic format (PDF file).)<br>This document describes how to use the IX Supervision Tool (For system<br>administrators).                            |
|                                                                                   | <b>Operation Manual (Electronic format (PDF file).)</b><br>This document describes how to use the IX Series Stations. (For users).                                                            |
|                                                                                   | Web Setting Manual (Electronic format (PDF file).)<br>This document describes how to setup stations via their web interface. (For system administrators).                                     |
|                                                                                   | Installation Manual (Electronic format (PDF file).)<br>This document describes how to install IX Series stations. (For system administrators and installers).                                 |

# 4. IX Supervision Tool

IX Supervision Tool can monitor the lines and detect faults. Up to 9,999 stations can be monitored.

When IX Supervision Tool is installed, it will be added to Windows startup.

Configuring the Address Book and monitoring interval will cause IX Supervision Tool to automatically run in the notification area and begin monitoring when the PC starts.

#### Line supervision

By checking the response to a ping, this feature confirms that the station is properly connected to the network.

#### Device check

This function checks the following items to determine whether stations are operating normally or malfunctioning. • Program

- Speaker/Microphone
- Call Button
- Contact input

## 

- To check for any failure of the speaker/microphone, the station beeps.
- Call button and restore button monitoring do not detect damage or similar issues.
- For IX-SOFT, IX-MV, IX-DA, and IX-BA, only programs are monitored.
- Network cameras and IP phones cannot perform monitoring.

Line Supervision and Device Check can be performed using the three following methods.

- Automatically monitor at preset time
- Automatically monitor at preset intervals
- Manually monitor when required

Line monitoring and failure monitoring leave logs. Check these logs as necessary. Configure the application to send the logs via email to the specified address.

In addition, you can use the IX Supervision Tool to remotely retrieve the Audio Door Station (IX-DV, IX-DVF(-\*), and IX-SSA(-\*)) recording data. (However, the IX-SOFT and IX-MV7-\* recordings cannot be remotely retrieved.)

# Installation and Startup

# 1. System requirements

PC requirements for using the IX Supervision Tool.

| Operating System  | Windows 7 Professional, Windows 7 Enterprise, Windows 7 Ultimate<br>Windows 8, Windows 8 pro, Windows 8 Enterprise<br>Windows 8.1, Windows 8.1 pro, Windows 8.1 Enterprise<br>Windows 10 Home, Windows 10 pro, Windows 10 Enterprise<br>Windows 10 Education |
|-------------------|----------------------------------------------------------------------------------------------------|
| CPU               | 32 bit (x86) processor or 64 bit (x64) processor of 1 GHz or higher                                                                                                    |
| Memory            | 4 GB RAM or higher                                                                                                    |
| Screen resolution | 1280x768 or greater                                                                                                    |

Windows is trademarks of Microsoft Corporation in the United States and/or other countries.

# 2. Installing the IX Supervision Tool

1. Access our Web site and download the monitoring application onto the PC. https://www.aiphone.net/support/

2. Extract the downloaded file.

Double-click [setup.exe] in the extracted folder to install IX Supervision Tool.

• If .NET Framework 4.5 has not been installed, first install .NET Framework 4.5 by following the instructions on the screen.

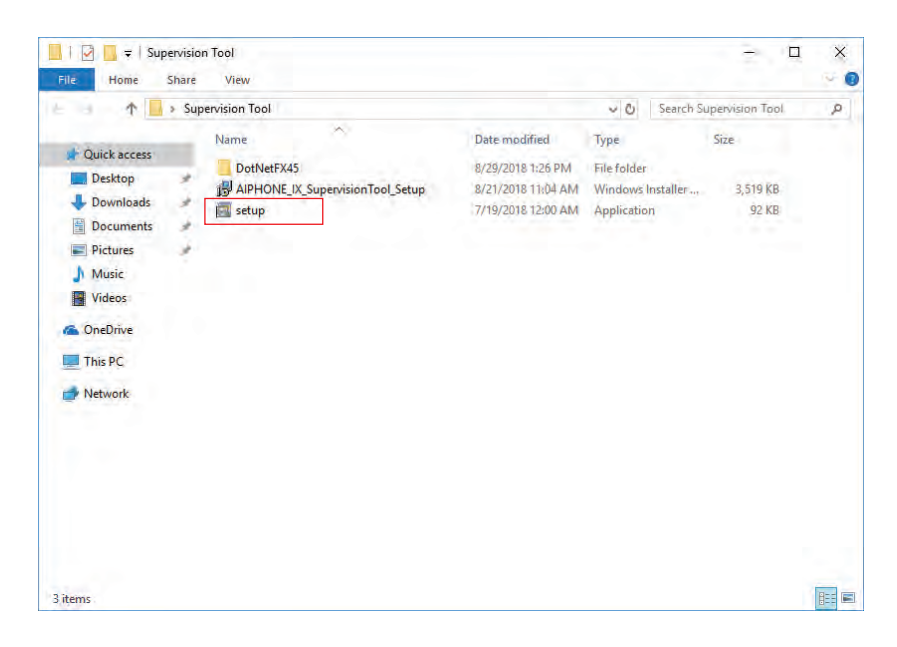

#### 3. Click [Next].

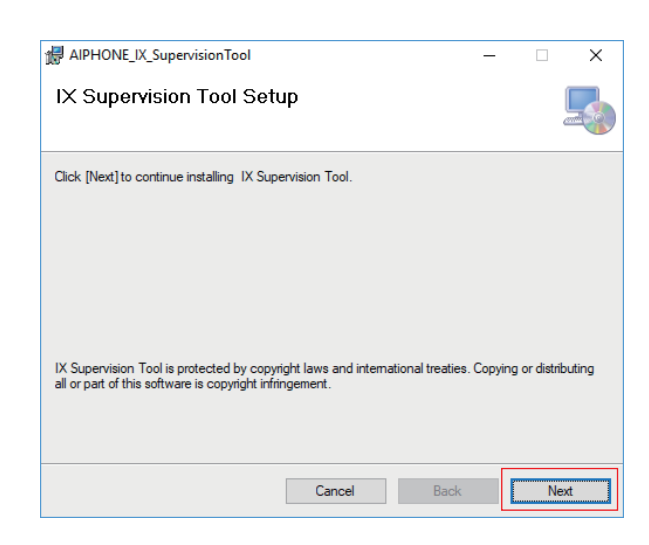

**4.** Choose the location to install the IX Supervision Tool and the user who will use the IX Supervision Tool, and click **[Next]**.

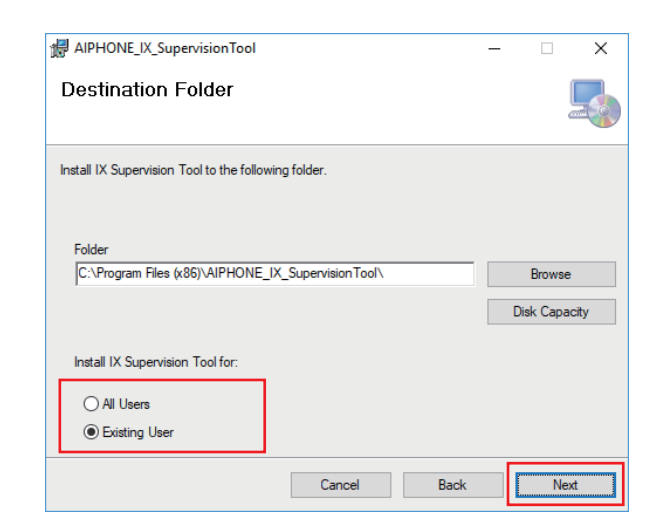

# Important If using the computer with user privileges, select "All Users."

## 5. Click [Next].

| AIPHONE_IX_SupervisionTool                                         | -   | - |    | ×  |
|--------------------------------------------------------------------|-----|---|----|----|
| IX Supervision Tool is ready to install. Click [Next] to continue. |     |   |    |    |
| Cancel B                                                           | ack |   | Ne | xt |

\* When "User Account Control" is shown, click YES/OK.

# 6. Click [Close].

| AIPHONE_IX_SupervisionTool               |                    | -                       | ×   |
|------------------------------------------|--------------------|-------------------------|-----|
| Installation is Complete                 |                    |                         |     |
| IX Supervision Tool installed successful | у.                 |                         |     |
| Please confirm using Windows Update t    | hat .NET Framework | installation is current | 000 |

\* IX Supervision Tool is now installed.

# 3. Login

 Double-click the shortcut "AIPHONE IX SupervisionTool" created on the desktop or "AIPHONE\_IX\_SupervisionTool.exe" in the folder specified at the installation. With the default setting, the application will be installed in "Local disc (C)" > "Program Files" > "AIPHONE\_IX\_Supervision Tool."

\*After installing, configuring the Address Book and monitoring interval will cause IX Supervision Tool to automatically run in the notification area and begin monitoring when the PC starts.

|                                        | Local Disk (C:) > Program Files (x80) > AIPH                                                                                                    | ONE_IX_SupervisionTool | ~ Ö S       | earch AIPHONE_IX_Supervis | shu J |
|----------------------------------------|----------------------------------------------------------------------------------------------------|------------------------|-------------|---------------------------|-------|
| A Quick scene                          | Name                                                                                                    | Date modified          | Туре        | Size                      |       |
| Quick access ConeDrive This PC Network | AIPHONE_IX_SupervisionTool                                                                                                    | 8/21/2018 10;57 AM     | Application | 1,180 KB                  |       |
| OneDrive                               | A Conception of the local division of the local division of the lo |                        |             |                           |       |
| This PC                                | g                                                                                                    | and inclusion of the   | Sec. 1      | 10.                       |       |
| Network                                | 244                                                                                                    | 4.000                  | -           |                           |       |
|                                        | a second                                                                                                    |                        |             |                           |       |
|                                        | Name and Address Townships of                                                                                                    |                        | -           | -                         |       |
|                                        | C Rescience di                                                                                                    | A second second second | -           |                           |       |
|                                        | · her her he                                                                                                    |                        | -           |                           |       |
|                                        |                                                                                                    |                        |             |                           |       |
|                                        |                                                                                                    |                        |             |                           |       |
|                                        |                                                                                                    |                        |             |                           |       |
|                                        |                                                                                                    |                        |             |                           |       |
|                                        |                                                                                                    |                        |             |                           |       |

- 2. Enter "ID" and "Password," and click [Login].
  - "Line Supervision" screen is displayed.
  - When first logging into the IX Supervision Tool, the Address Book Registration window will be displayed. Refer to <u>"Station Registration (→page 15)"</u> and register the Address Book.

| 💓IX Supervi    | sion Tool       | ×       |
|----------------|-----------------|---------|
| IX S           | Supervision Too | l Login |
| ID<br>Password | Login           | Cancel  |

\* The default ID and Password are "admin."

# Menu Bar

# 1. File

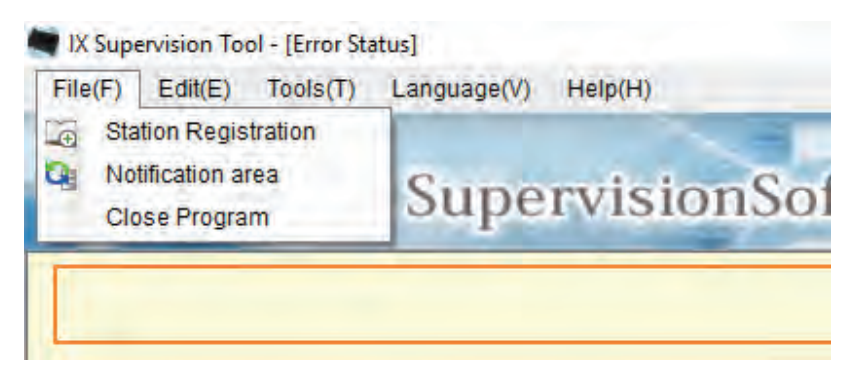

#### 1.1 Station Registration

Register a new Station List.

Choose "File" > "Station Registration, " the "Station Registration" window will be shown.

|                                            |           |                                       |         |        | St                             | ation Regist | tration |        |        |        |      |          |              |           |              |                |                  |                 |
|--------------------------------------------|-----------|---------------------------------------|---------|--------|--------------------------------|--------------|---------|--------|--------|--------|------|----------|--------------|-----------|--------------|----------------|------------------|-----------------|
| tatio                                      | on List I | File Import                           | /Export |        |                                |              |         |        |        |        |      |          |              |           |              |                |                  |                 |
| Station List File Import / Export<br>File: |           |                                       |         |        |                                |              |         |        |        |        |      |          |              |           |              |                |                  |                 |
|                                            | _         |                                       |         |        |                                | Station Lis  | 1       |        |        |        |      |          |              |           |              |                |                  |                 |
|                                            |           | Station Information<br>Identification |         |        | Network Settings<br>IP Address |              |         |        |        |        |      |          |              |           |              |                |                  |                 |
|                                            | Delete    | Delete                                | Delete  | Delete | Delete                         | Delete       | Delete  | Delete | Delete | Number | Name | Location | Station Type | IPv4/IPv6 | IPv4 Address | 3 4 Py6Address | Administrator ID | Administrator F |
| 12 13 14 15 16 17 10 19 10 11 12 13 14     |           |                                       |         |        |                                |              |         |        |        |        |      |          |              |           |              |                |                  |                 |

#### 1.1.1 Registering a new Address Book

### 1. Click [Import].

### 2. Click [Yes].

• Click [No] to return to the "Station Registration" window without importing.

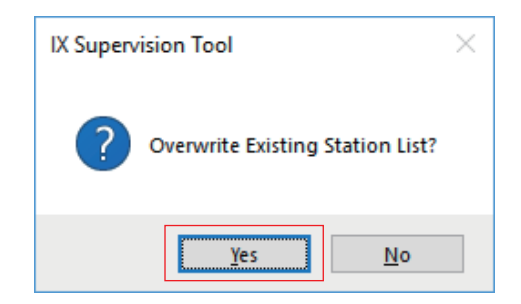

- **3.** Select the Setting Address List file and click **[Open]**.
  - The Setting Address List file to import can be created from IX Support Tool. Refer to the "IX Support Tool Setting Manual."

| i Open          |                  |                        |                   |        |                  |      |       | ×      |
|-----------------|------------------|------------------------|-------------------|--------|------------------|------|-------|--------|
| ← → • ↑ 🗖       | > This           | PC > Desktop           | ~                 | νŌ     | Search Deskto    | р    |       | Q      |
| Organize 🔻 Ne   | w folder         |                        |                   |        |                  |      | -     | ?      |
| - Oviele energy |                  | Name                   | Date modified     | Туре   |                  | Size |       |        |
| Desktop         | *                | SettingAddressList     | 8/28/2018 2:59 PM | Text D | ocument          |      | 4 KB  |        |
| Downloads       | *                |                        |                   |        |                  |      |       |        |
| Documents       | *                |                        |                   |        |                  |      |       |        |
| Pictures        | *                |                        |                   |        |                  |      |       |        |
| 👌 Music         |                  |                        |                   |        |                  |      |       |        |
| Videos          |                  |                        |                   |        |                  |      |       |        |
| a OneDrive      |                  |                        |                   |        |                  |      |       |        |
| 💻 This PC       |                  |                        |                   |        |                  |      |       |        |
| i Network       |                  |                        |                   |        |                  |      |       |        |
|                 |                  |                        |                   |        |                  |      |       |        |
|                 | File <u>n</u> an | ne: SettingAddressList |                   | ~      | text files (*.tx | t)   |       | $\sim$ |
|                 |                  |                        |                   |        | <u>O</u> pen     |      | Cance |        |

**4.** Click **[OK]**.

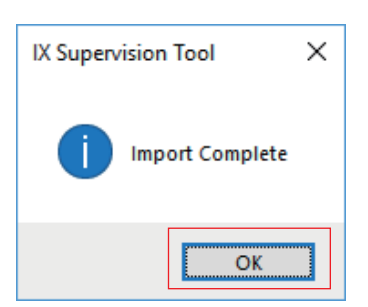

# 5. Click [Register].

• When the message "Registration Complete" is shown, click [OK].

|        |         |                |                             |           | Sta                | tion Regis | tration   | -  |                |                  |                        | -       |
|--------|---------|----------------|-----------------------------|-----------|--------------------|------------|-----------|----|----------------|------------------|------------------------|---------|
| statio | n List  | File Import    | /Export                     |           |                    |            |           |    |                |                  |                        |         |
| File:  | -       |                |                             |           |                    |            |           |    |                |                  |                        |         |
|        | C:VU    | ers/Administr  | ator/Desktop/SettingAddres: | sList.txt |                    |            |           |    |                | Import           | Export Delete          | Station |
|        |         |                |                             |           |                    | Station Li | șt.       |    |                |                  |                        |         |
|        |         | Station Inform | nation                      |           |                    | Network Se | dings     | _  |                |                  |                        | -       |
|        | Dalata  | Identification |                             | 1         | 1                  | IP Address | ID.4 LANS |    |                | 11               | 1                      | -       |
|        | Control | Number         | Name                        | Location  | Station Type       | IPv4/IPv6  | 1 2       | 3  | 4 IPv6 Address | Administrator ID | Administrator Password |         |
| 001    |         | 0001           | Master Stations 1           | Office    | DX-MI/7-1          | IPv4       | 192 168   | 1  | 1              | admin            | *****                  |         |
| 102    |         | 0002           | Master Stations2            | Office    | DC-MV7-*           | IPv4       | 192 168   | 1. | 2              | admin            | *****                  |         |
| 03     |         | 0003           | Master Stations3            | Office    | DG-MIV7-*          | 1Pv4       | 192 168   | 1  | 3              | admin            |                        |         |
| 04     |         | 0004           | Master Stations4            | Office    | DC-MIV7-*          | IPv4       | 192 168   | 1  | 4              | admin            |                        |         |
| 05     |         | 0005           | Master Stations5            | Office    | DC-MV7-*           | IPv4       | 192 168   | 1  | 5              | admin            | *****                  |         |
| 06     |         | 0006           | Master Stations6            | Office    | DC-MV              | IPv4       | 192 168   | +  | 6              | admin            | *****                  |         |
| 07     |         | 0007           | Master Stations7            | Office    | DC-MV              | (Pv4       | 182 168   | 1  | 7              | admin            |                        |         |
| 60     |         | 0008           | Master Stational            | Office    | DC-MV              | IPv4       | 182 168   | 1  | .0             | admin            |                        |         |
| 109    |         | 0009           | Master Stations9            | Office    | DC-MIV             | 1Pv4       | 192 168   | 1  | 9              | admin            | *****                  |         |
| 010    |         | 0010           | Master Stations 10          | Office    | DC-MV              | IPv4       | 192 168   | 1  | 10             | admin            | ****                   |         |
| 11     |         | 0011           | Video Stations1             | Entrance  | IX-DV, IX-DVF(-*)  | IPv4       | 182 168   | 1  | 11             | admin            |                        |         |
| 12     |         | 0012           | Video Stations2             | Entrance  | EX-DV, EX-DV/F(-*) | (Pot       | 192 168   | 1  | 12             | admin            |                        |         |
| 113    |         | 0013           | Video Stations3             | Entrance  | IX-DV, IX-DVF(-*)  | iPv4       | 192 168   | 1  | 13             | admin            | *****                  |         |
| 114    |         | 0014           | Video Stations4             | Entrance  | IN-DV, IX-DVF(-*)  | IPv4       | 192 168   | 1  | 14             | admin            |                        |         |
| 115    |         | 0015           | Video Stations5             | Entrance  | DODY, IX-DVF(+*)   | IPv4       | 192, 168  | 1  | 15             | admin            |                        |         |

\* The information can be entered manually to register in the Station List.

• When registration is completed, "Line Supervision" screen will be displayed. "Error Status (→page 31)"

#### ■ Number

| Description   | Enter the station number. |
|---------------|---------------------------|
| Settings      | 3-32 digits               |
| Default value | -                         |

#### ■ Name

| Description   | Enter the station name.      |
|---------------|------------------------------|
| Settings      | 1-24 alphanumeric characters |
| Default value | -                            |

#### ■ Location

| Description   | Enter the location where the station is installed. |
|---------------|----------------------------------------------------|
| Settings      | 1-24 alphanumeric characters                       |
| Default value | -                                                  |

# ■ Station Type

| Description   | Select the station type.                                                                                                    |
|---------------|----------------------------------------------------------------------------------------------------|
| Settings      | <ul> <li>IX-DA</li> <li>IX-BA</li> <li>IX-MV</li> <li>IX-MV7-*</li> <li>IX-SOFT</li> <li>IX-RS-*</li> <li>IXW-MA</li> <li>IX-DV, IX-DVF(-*)</li> <li>IX-DVM</li> <li>IX-SSA(-*)</li> <li>IX-SS-2G</li> <li>IX-EA, IX-EAU</li> <li>IX-FA: Not used.</li> <li>IX-SPMIC: Not used.</li> </ul> |
| Default value | -                                                                                                    |

#### ■IPv4 / IPv6

| Description   | Select the communication type. |
|---------------|--------------------------------|
| Settings      | • IPv4<br>• IPv6               |
| Default value | -                              |

#### ■ IPv4 Address

| Description   | Set the IPv4 Address of the station. |
|---------------|--------------------------------------|
| Settings      | 1.0.0.1 - 223.255.255.254            |
| Default value | -                                    |

#### ■ IPv6 Address

| Description   | Set the IPv6 Address of the station.              |
|---------------|---------------------------------------------------|
| Settings      | 2000::0 - 3FFF:FFFF:FFFF:FFFF:FFFF:FFFF:FFFFFFFFF |
| Default value | -                                                 |

#### Administrator ID

| Description   | Set the ID of the administrator account for each station. |
|---------------|-----------------------------------------------------------|
| Settings      | 1 - 32 alphanumeric characters                            |
| Default value | -                                                         |

## Administrator Password

| Description   | Set the password of the administrator account for each station. |
|---------------|-----------------------------------------------------------------|
| Settings      | 1 - 32 alphanumeric characters                                  |
| Default value | -                                                               |

#### 1.1.2 Exporting a registered Address Book

Export a registered Station List to a file.

## 1. Click [Export].

-

| 2      | IONE    | IX             | Supervisio         | onSoftw  | are               |             |         |       |   |              |                  |                        |
|--------|---------|----------------|--------------------|----------|-------------------|-------------|---------|-------|---|--------------|------------------|------------------------|
|        |         |                |                    |          | Sta               | tion Regis  | tratio  | n     |   |              |                  |                        |
| statio | on List | File Import    | / Export           |          |                   |             |         |       |   |              |                  |                        |
| File   | 1       |                |                    |          |                   | _           | _       | _     | _ |              | Import           | Export Delete St       |
| _      |         |                |                    |          |                   | Station Lis | 1       |       |   |              |                  |                        |
| _      | 1       | Station Inform | nation             |          |                   | Network Se  | tings   |       | _ |              |                  |                        |
|        |         | Identification |                    |          |                   | IP Address  |         |       |   |              |                  |                        |
|        | Delete  | Number         | Name               | Location | Station Type      | 1Pv4/1Pv6   | IPv4 Ad | gress | 1 | IPv6 Address | Administrator ID | Administrator Password |
| -00+   | 1       | 000.0          | Baala Platess I    | 0844     | DV ABUT 1         | illud       | 400 14  | 6 9   |   |              | 4.8400           |                        |
| 0001   | 10      | 0001           | Master Stations?   | Office   | DVMP7-            | iD-1        | 102 11  | 10 1  |   |              | admin            |                        |
| 0002   | H       | 0002           | Linetar Cistiane 7 | Office   | DC-80/7.4         | ID.d        | 102 14  | 10 1  |   | 2            | adaption in      | *****                  |
| 0004   | H.      | 0004           | Master Stationed   | Office   | ICAD/7.*          | iP.4        | 102 14  | 10.1  |   | 4            | admin            |                        |
| 005    | H       | 0005           | Master Stations6   | Office   | ICAR/T.*          | IPut        | 192 1   |       |   |              | admin            |                        |
| 0006   | n       | 0006           | Master Stations6   | Office   | DGARV             | IPu4        | 192 1   | 18 1  |   | 6            | admin            | *****                  |
| 0007   | n       | 0007           | Master Stations7   | Office   | DG-MIV            | (Pv4        | 192 1   | 58 1  |   | 7            | admin            |                        |
| 8000   |         | 0008           | Master Stations0   | Office   | DG-MIV            | IPv4        | 192 1   | 58 1  |   | 0            | admin            | *****                  |
| 0009   |         | 0009           | Master Stations9   | Office   | DX-MIV            | IPv4        | 192 10  | 18. 1 |   | 9            | admin            |                        |
| 0100   |         | 0010           | Master Stations 10 | Office   | DC-MV             | IPv4        | 192 1   | 18. 1 | 1 | Ó.           | admin            | *****                  |
| 0011   |         | 0011           | Video Stations 1   | Entrance | D4DV, D4DVF(-*)   | IPv4        | 192 1   | 1 88  | 1 | 1            | admin            |                        |
| 0012   |         | 0012           | Video Stations2    | Entrança | DK-DV, IX-DVF(-*) | (Pol        | 192 14  | 50 1  | 1 | 2            | admin            |                        |
| 0013   |         | 0013           | Video Stations3    | Entrance | DGDV, IX-DVF(-*)  | iPv4        | 192 10  | 1 88  | 1 | ż.           | admin            | *****                  |
| 0014   |         | 0014           | Video Stations4    | Entrance | ID-DV, IX-DVF(-*) | IPv4        | 192 1   | 18 1  | 1 | 4            | admin            |                        |
| 0015   |         | 0015           | Video Stations5    | Entrance | IN-DV, IX-DVF(+*) | (Pv4        | 192. 1  | 18 1  | 1 | 5            | admin            | ****                   |

2. Select the location to export the registered Station List, and save the file using another file name.
When the message "Export Complete \*Need to check the final version" is shown, click [OK].

| 🗮 Export As                                                                                                    |            |                                    |                       |           | ×          |
|----------------------------------------------------------------------------------------------------|------------|------------------------------------|-----------------------|-----------|------------|
| $\leftarrow$ $\rightarrow$ $\checkmark$ $\uparrow$ Deskto                                                                                                    | р          |                                    | Search Deskt          | ор        | Q          |
| Organize 🔻 New folder                                                                                                    | r          |                                    |                       |           | ?          |
| <ul> <li>✓ Quick access</li> <li>✓ Desktop</li> <li>✓ Downloads</li> <li>✓ Documents</li> <li>✓ Pictures</li> <li>✓ Music</li> <li>✓ Videos</li> <li>✓ OneDrive</li> </ul> | Name       | Date modified<br>8/28/2018 2:59 PM | Type<br>Text Document | Size 4 KB |            |
| This PC                                                                                                    |            |                                    |                       |           |            |
| File name: *.txt                                                                                                    |            |                                    |                       |           | ~          |
| Save as type: text file                                                                                                    | es (*.txt) |                                    |                       |           | ~          |
| ∧ Hide Folders                                                                                                    |            |                                    | <u>S</u> ave          | Cance     | ٤ <b>ا</b> |

#### 1.1.3 Deleting stations from a registered Address Book

Delete stations from the Station List (for example, when replacing a station).

- 1. Click select of the station to be deleted.
  - Click [Select] to select all stations.
  - Click [Unselect] to remove the checks from all stations.

| -     | -        | _              |                    | _        | Sta                | tion Reais  | trati | on  |    | _             |                  |                        | _       |
|-------|----------|----------------|--------------------|----------|--------------------|-------------|-------|-----|----|---------------|------------------|------------------------|---------|
| tatio | n List   | File Import    | /Export            |          |                    |             |       |     | -  |               |                  |                        | _       |
| ile.  | -        |                |                    |          |                    |             |       |     |    |               |                  |                        |         |
|       |          |                |                    |          |                    |             |       |     |    |               | Import           | Export Delete          | Station |
|       |          |                |                    |          |                    | Station Lis | at l  |     |    |               |                  |                        |         |
|       |          | Station Inform | nation             |          |                    | Network Se  | dings | -   | _  |               |                  |                        |         |
|       | Daleta   | Idensitication | 1                  | 1        | -                  | IP Address  | ID.4  | -   |    |               | 1                | 1                      |         |
|       | Contract | Number         | Name               | Location | Station Type       | IPv4/IPv6   | 1     | 2   | 3  | 4 IPv6Address | Administrator ID | Administrator Password |         |
| 01    | 0        | 0001           | Master Stations 1  | Office   | DG-MIV7-*          | IPv4        | 192   | 168 | 1  | 1             | admin            | *****                  |         |
| 102   |          | 0002           | Master Stations2   | Office   | DG-MV7-*           | IPv4        | 192   | 168 | 1. | 2             | admin            | *****                  |         |
| 03    |          | 0003           | Master Stations3   | Office   | DG-MIV7-*          | IPv4        | 192   | 169 | 1  | 3             | admin            |                        |         |
| 04    |          | 0004           | Master Stations4   | Office   | DG-MIV7-*          | IPv4        | 192   | 168 | 1  | 4             | admin            |                        |         |
| 05    |          | 0005           | Master Stations5   | Office   | DC-MIV7-*          | IPV4        | 192   | 168 | 1  | 5             | admin            | *****                  |         |
| 06    |          | 0006           | Master Stations6   | Office   | DG-MEV             | IPv4        | 192   | 168 | 1  | 6             | admin            | *****                  |         |
| 107   |          | 0007           | Master Stations7   | Office   | DC-MIV             | (Pu4        | 192   | 168 | 1  | 7             | admin            | *****                  |         |
| 80    |          | 0000           | Master Stational   | Office   | DG-MIV             | IPv4        | 192   | 168 | 1  | .0            | admin            |                        |         |
| 909   |          | 0009           | Master Stations9   | Office   | DG-MIV             | IPv4        | 192   | 168 | 1  | 9             | admin            | *****                  |         |
| 010   |          | 0010           | Master Stations 10 | Office   | DC-MV              | IPv4        | 192   | 168 | 1  | 10.           | admin            | *****                  |         |
| 11    |          | 0011           | Video Stations1    | Entrance | DI-DV, IX-DVF(-*)  | IPv4        | 182   | 168 | 1  | 11            | admin            | *****                  |         |
| 012   |          | 0012           | Video Stations2    | Entrança | DK-DV, IX-DVF(-*)  | (Pot        | 192   | 168 | 1  | 12            | admin            |                        |         |
| 13    |          | 0013           | Video Stations3    | Entrance | 106-DV, IX-DVF(-*) | (Py4        | 192   | 168 | 1  | 13            | admin            | *****                  |         |
| 014   |          | 0014           | Video Stations4    | Entrance | ID-DV, IX-DVF(-*)  | IPv4        | 192   | 168 | 1  | 14            | admin            |                        |         |
| 115   |          | 0015           | Video Stations5    | Entrance | IN-DV, IX-DVF(-*)  | (Pv4        | 192   | 168 | 1  | 15            | admin            | *****                  |         |

2. Click [Delete Station].

- When the confirmation message is shown, click [Yes].
- When the message "Stations Deleted" is shown, click [OK].

| 1     |          |                | 1                  | -        |                    | -          |         | /     |     |                |                                                                                                    |              |             | _      |
|-------|----------|----------------|--------------------|----------|--------------------|------------|---------|-------|-----|----------------|----------------------------------------------------------------------------------------------------|--------------|-------------|--------|
|       |          |                |                    |          | Sta                | tion Regis | trati   | on    |     |                |                                                                                                    |              |             |        |
| tatio | on List  | File Import    | / Export           |          |                    |            |         |       |     |                |                                                                                                    |              |             |        |
| ile:  | -        |                |                    |          |                    |            |         |       |     |                | the second second second second second second second second second second second second second second second se |              |             |        |
| -     | 1        |                |                    |          |                    | -          |         |       |     |                | ampon                                                                                                    | Export       | Delete      | static |
| _     | _        |                |                    |          |                    | Station Li | st      |       | _   |                |                                                                                                    |              | _           | -      |
|       |          | Station Inform | noter              |          |                    | Network Se | ittings | -     | _   |                |                                                                                                    |              |             |        |
|       | Daleta   | idensiicason   |                    | 1        |                    | IP Address | IDut #  |       | -   |                | 11                                                                                                    |              |             |        |
|       | C. Prant | Number         | Name               | Location | Station Type       | IPv4/IPv6  | 1       | 2 3   | 3   | 4 IPv6 Address | Administrator I                                                                                                 | Administrati | or Password |        |
| 01    |          | 0001           | Master Stations 1  | Office   | DGMI/7-1           | IPv4       | 192     | 168 7 | 1   | 1              | admin                                                                                                    | *****        |             |        |
| 02    |          | 0002           | Master Stations2   | Office   | DC-MV7-*           | iPv4       | 192     | 68    | 1.  | 2              | admin                                                                                                    | *****        |             |        |
| 03    |          | 0003           | Master Stations3   | Office   | DG-MIV7-*          | IPv4       | 192     | 68    | 1   | 3              | admin                                                                                                    |              |             |        |
| 04    |          | 0004           | Master Stations4   | Office   | DG-MIV7-*          | IPv4       | 192     | 60 1  | 1   | 4              | admin                                                                                                    |              |             |        |
| 05    | 2        | 0005           | Master Stations5   | Office   | DC-MIV7-*          | IPV4       | 192     | 68 :  | 1   | 5              | admin                                                                                                    | *****        |             |        |
| 96    |          | 0006           | Master Stations 6  | Office   | DG-MEV             | IPv4       | 192     | 68 -  | 1   | 6              | admin                                                                                                    | *****        |             |        |
| 07    |          | 0007           | Master Stations7   | Office   | DC-MIV             | (Pu4       | 192     | 168   | 1   | 7              | admin                                                                                                    | *****        |             |        |
| 80    |          | 0008           | Master Stations8   | Office   | DG-MIV             | IPv4       | 192     | 68 1  | f . | 0              | admin                                                                                                    |              |             |        |
| 09    |          | 0009           | Master Stations9   | Office   | DG-MPV             | IPv4       | 192     | 168   | 1   | 9              | admin                                                                                                    |              |             |        |
| 10    |          | 0010           | Master Stations 10 | Office   | DC-MV              | IPv4       | 192     | 168   | 1.1 | iQ.            | admin                                                                                                    | *****        |             |        |
| 11    |          | 0011           | Video Stations 1   | Entrance | DI-DV, DI-DVF(-*)  | IPv4       | 182     | 68 :  | 1   | 11             | admin                                                                                                    | *****        |             |        |
| 12    |          | 0012           | Video Stations2    | Entrance | IX-DV, IX-DVF(-*)  | (Pot       | 192     | 60 1  | 1.1 | 12             | admin                                                                                                    |              |             |        |
| 13    |          | 0013           | Video Stations3    | Entrance | 106-DV, IX-DVF(-*) | (Py4       | 192     | 168 1 | 1.1 | t) t           | admin                                                                                                    | *****        |             |        |
| 14    |          | 0014           | Video Stations4    | Entrance | DODV, IX-DVF(-*)   | IPv4       | 192     | 68    | 1.1 | 14             | admin                                                                                                    |              |             |        |
| 15    |          | 0015           | Video Stations5    | Entrance | IN-DV, IX-DVF(+*)  | (Pv4       | 192     | 68 1  | 1 1 | 15             | admin                                                                                                    | *****        |             |        |

#### **3.** Click [Register].

• Once a message is shown indicating that the process is complete, click [OK].

#### 1.2 Notification area

Choose "File" > "Notification area," the screen will be minimized and will be moved to the notification area.

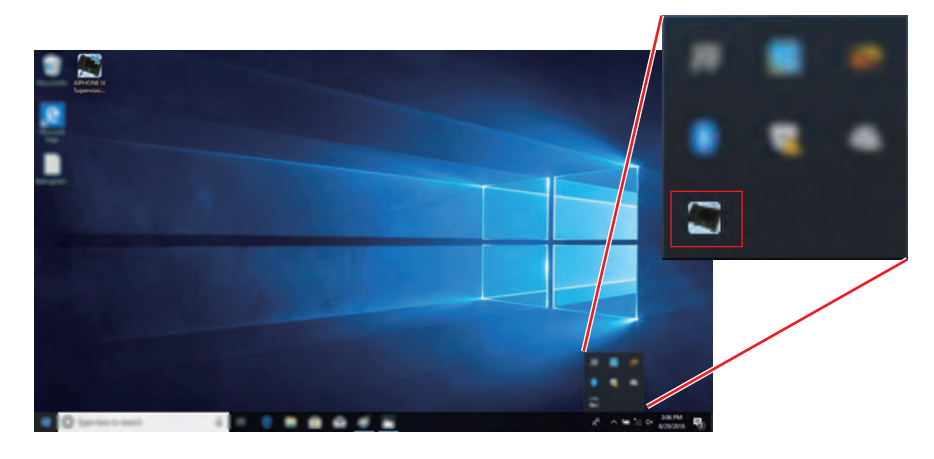

To view the monitoring application, double-click and choose the item to be viewed.

#### 1.3 Close Program

Choose "File" > "Close Program," the following message will be shown.

1. Click [Yes] to close the IX Supervision Tool.

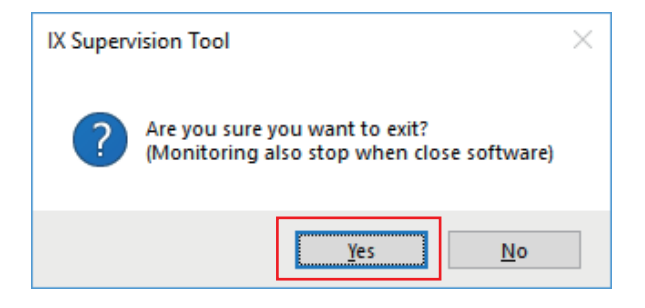

# 2. Edit

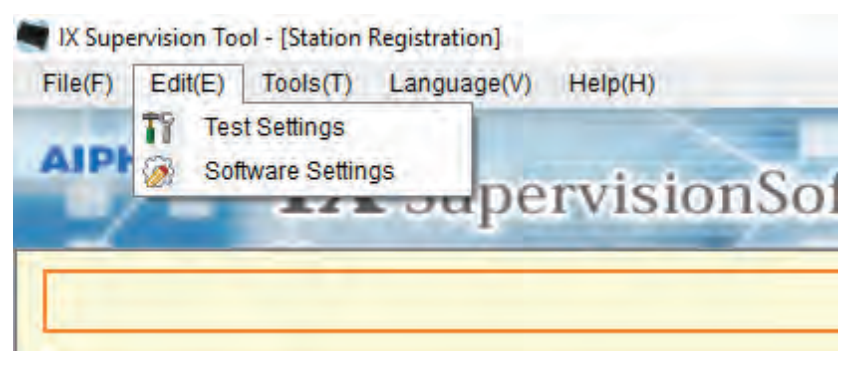

#### 2.1 Test Settings

Configure various features including monitoring method for Automatic Line Supervision and Device Check, Email notification.

Choose "Edit" > "Test Settings.", the "Test Settings" window will be shown.

| IX Supervision                                                                                                    | Software                                                                                                    |                                                  |                                                      |
|----------------------------------------------------------------------------------------------------|----------------------------------------------------------------------------------------------------|--------------------------------------------------|------------------------------------------------------|
|                                                                                                    | Test Settings                                                                                                    |                                                  |                                                      |
| Automatic Settings<br>Line Supervision Test Method<br>O Schedule<br>O Periodic<br>O Manual<br>Schedule Settings<br>Sun<br>00 ~ Hour<br>Periodical Time<br>15 sec ~ | Femail Settings<br>Server Cettings<br>SMTP Server<br>SMTP Port<br>SMTP Encryption<br>Authentication Settings<br>SMTP Authentication<br>Mode<br>ID<br>Password | OFF     OTLS     ON     OFF     OLOGIN     OCRAM | (*1)<br>1-65535<br>O STARTTLS<br>MD5<br>(*2)<br>(*2) |
| Device unex rest tempo<br>○ Schedule<br>○ Periodic<br>④ Manual<br>Schedule Settings<br>Sun<br>00 ~ Hour<br>00 ~ Minute                                             | Email Addresses<br>Destination 1<br>Destination 2<br>Destination 3<br>Source Address<br>Email Event Trigger                                                   | Destination Addres (1) (2)                       | (*2)<br>(*2)<br>(*2)<br>(*2)                         |
| Periodical Time                                                                                                    | Line Supervision (Passed)                                                                                                    | Disable v Disable v                              | Disable v (*3)                                       |
| Pop-up Message                                                                                                    | Device Check (Passed) Device Check (Failed)                                                                                                    | Disable v Disable v<br>Disable v Disable v       | Disable v (*3)<br>Disable v (*3)                     |
| Enable     O Disable                                                                                                    | Email Subject                                                                                                    | Subject Text                                     | (*4)                                                 |
| Email Notifications                                                                                                    | Line Supervision (Failed)<br>Device Check (Passed)<br>Device Check (Failed)                                                                                   |                                                  | (*4)<br>(*4)                                         |
| O Enable                                                                                                    | Send Test Email                                                                                                    | Send                                             | ( 4)                                                 |

#### ■ Configuring Test Settings

**1.** Configure each item.

### 2. Click [Apply].

• When registration is completed, "Line Supervision" screen will be displayed." (→page 31)"

#### Menu Bar

#### 2.1.1 Automatic Settings

## ■ Line Supervision Test Method

| Description   | Select how to perform Line Supervision.                                                                                                    |
|---------------|----------------------------------------------------------------------------------------------------|
| Settings      | <ul> <li>Schedule: Automatically monitor the line at the specified time.</li> <li>Periodic: Automatically monitor the line during the specified period.</li> <li>Manual: Do not automatically monitor the line.</li> </ul> |
| Default value | Manual                                                                                                    |

## ■ Schedule Settings (Line Supervision)

| Description   | If <u>"Line Supervision Test Method (<math>\rightarrow</math>page 23)</u> " was set to "Schedule," set the day of the week and time to automatically monitor the line. |
|---------------|----------------------------------------------------------------------------------------------------|
| Settings      | Day of the week:<br>• Daily<br>• Sun<br>• Mon<br>• Tue<br>• Wed<br>• Thu<br>• Fri<br>• Sat<br>Time:<br>• From 00:00 to 23:59                                           |
| Default value | Sun<br>00:00                                                                                                    |

## ■ Periodical Time (Line Supervision)

| Description   | If <u>"Line Supervision Test Method</u> ( $\rightarrow$ page 23)" was set to "Periodic," set the period for which to automatically monitor the line. |
|---------------|----------------------------------------------------------------------------------------------------|
| Settings      | <ul> <li>15 sec</li> <li>20min</li> <li>30min</li> <li>60min</li> </ul>                                                                              |
| Default value | 15 sec                                                                                                    |

#### ■ Device Check Test Method

| Description    | Select how to perform Device Check.                                                                                                    |
|----------------|----------------------------------------------------------------------------------------------------|
| Settings       | <ul> <li>Schedule: Automatically monitor malfunctions at the specified time.</li> <li>Periodic: Automatically monitor malfunctions during the specified period.</li> <li>Manual: Do not automatically monitor malfunctions.</li> </ul> |
| Default values | Manual                                                                                                    |

## Schedule Settings (Device Check)

| Description   | If <u>"Device Check Test Method (<math>\rightarrow</math>page 23)</u> " was set to "Schedule," set the day of the week and time to automatically monitor malfunctions. |
|---------------|----------------------------------------------------------------------------------------------------|
| Settings      | Day of the week:<br>• Daily<br>• Sun<br>• Mon<br>• Tue<br>• Wed<br>• Thu<br>• Fri<br>• Sat<br>Time:<br>• From 00:00 to 23:59                                           |
| Default value | Sun<br>00:00                                                                                                    |

## Periodical Time (Device Check)

| Description   | If <u>"Device Check Test Method (<math>\rightarrow</math>page 23)</u> " was set to "Periodic," set the period for which to automatically monitor malfunctions. |
|---------------|----------------------------------------------------------------------------------------------------|
| Settings      | <ul> <li>10 min</li> <li>20 min</li> <li>30 min</li> <li>60 min</li> </ul>                                                                                     |
| Default value | 10 min                                                                                                    |

#### 2.1.2 Pop-up Message

## ■ Pop-up Error Message

| Description   | Enable / Disable the pop-up message to display the monitoring result. |
|---------------|-----------------------------------------------------------------------|
| Settings      | • Enable<br>• Disable                                                 |
| Default value | Enable                                                                |

#### 2.1.3 Email Notifications

#### ■ Send Test Results

| Description   | Enable / Disable Email notification to send the monitoring result. |
|---------------|--------------------------------------------------------------------|
| Settings      | • Enable<br>• Disable                                              |
| Default value | Disable                                                            |

#### 2.1.4 Email Settings

If <u>"Send Test Results ( $\rightarrow$ page 24)</u>" was set to "Enable," be sure to configure this setting.

#### 2.1.4.1 Server Settings

#### ■ SMTP Server

| Description   | Set the SMTP server.<br>Configure using either the IP address or Hostname.<br>If configuring using the Hostname, also configure the DNS settings on the PC. |
|---------------|----------------------------------------------------------------------------------------------------|
| Settings      | 1 - 255 alphanumeric characters                                                                                                    |
| Default value | -                                                                                                    |

#### ■ SMTP Port

| Description   | Enter the Port to be used for SMTP. |
|---------------|-------------------------------------|
| Settings      | 1 - 65535                           |
| Default value | -                                   |

#### ■ SMTP Encryption

| Description   | Enter the SMTP Encryption method. |
|---------------|-----------------------------------|
| Settings      | • OFF<br>• TLS<br>• STARTTLS      |
| Default value | OFF                               |

#### 2.1.4.2 Authentication Settings

#### ■ SMTP Authentication

| Description   | Enable SMTP authentication. |
|---------------|-----------------------------|
| Settings      | • ON<br>• OFF               |
| Default value | OFF                         |

#### ■ Mode

| Description    | Select the SMTP authentication mode. |
|----------------|--------------------------------------|
| Settings       | • LOGIN<br>• CRAM-MD5                |
| Default values | LOGIN                                |

#### ID 🔳

| Description   | Select the ID for SMTP authentication. |
|---------------|----------------------------------------|
| Settings      | 1-64 alphanumeric characters           |
| Default value | -                                      |

#### Password

| Description   | Select the password for SMTP authentication. |
|---------------|----------------------------------------------|
| Settings      | 1-64 alphanumeric characters                 |
| Default value | -                                            |

#### 2.1.4.3 Email Addresses

#### Destination 1

| Description   | Set the email address.       |
|---------------|------------------------------|
| Settings      | 1-64 alphanumeric characters |
| Default value | -                            |

#### Destination 2

| Description   | Set the email address.       |
|---------------|------------------------------|
| Settings      | 1-64 alphanumeric characters |
| Default value | -                            |

#### ■ Destination 3

| Description   | Set the email address.       |
|---------------|------------------------------|
| Settings      | 1-64 alphanumeric characters |
| Default value | -                            |

#### ■ Source Address

| Description   | Set the source email address. |
|---------------|-------------------------------|
| Settings      | 1-64 alphanumeric characters  |
| Default value | -                             |

#### 2.1.4.4 Email Event Trigger

Set the event trigger which initiates an Email. Configure the e-mail event trigger for each destination address.

#### ■ Line Supervision (Passed)

| Description   | An email will be sent when Line Supervision has passed. |
|---------------|---------------------------------------------------------|
| Settings      | Enable     Disable                                      |
| Default value | Disable                                                 |

#### ■ Line Supervision (Failed)

| Description   | An email will be sent when Line Supervision has failed. |
|---------------|---------------------------------------------------------|
| Settings      | • Enable<br>• Disable                                   |
| Default value | Disable                                                 |

#### ■ Device Check (Passed)

| Description   | An email will be sent when Device Check has passed. |
|---------------|-----------------------------------------------------|
| Settings      | Enable     Disable                                  |
| Default value | Disable                                             |

#### ■ Device Check (Failed)

| Description   | An email will be sent when Device Check has failed. |
|---------------|-----------------------------------------------------|
| Settings      | Enable     Disable                                  |
| Default value | Disable                                             |

#### 2.1.4.5 Email Subject

Set up the subject text of email message for each trigger.

#### ■ Line Supervision (Passed)

| Description   | Set the subject of the email when Line Supervision has passed. |
|---------------|----------------------------------------------------------------|
| Settings      | 1 - 64 alphanumeric characters                                 |
| Default value | -                                                              |

## ■ Line Supervision (Failed)

| Description   | Set the subject of the email when Line Supervision has failed. |
|---------------|----------------------------------------------------------------|
| Settings      | 1 - 64 alphanumeric characters                                 |
| Default value | -                                                              |

#### ■ Device Check (Passed)

| Description   | Set the subject of the email when Device Check has passed. |
|---------------|------------------------------------------------------------|
| Settings      | 1 - 64 alphanumeric characters                             |
| Default value | -                                                          |

#### ■ Device Check (Failed)

| Description   | Set the subject text of the email when Device Check has failed. |
|---------------|-----------------------------------------------------------------|
| Settings      | 1 - 64 alphanumeric characters                                  |
| Default value | -                                                               |

#### Important

• UTF-8 encoding is used for the "Subject Text". Depending on the email client, the characters may appear incorrectly.

#### 2.1.4.6 Send Test Email

Send a test email message to the email address specified in <u>"Email Addresses (→page 26)"</u>.

■ How to send the test e-mail

- 1. Click [Send].
- 2. The following email will be sent to the specified e-mail address. Example of sending an e-mail message: If "System name" in "Software Settings (→page 29)" was set to "Supervision Tool"

| From          | *****@*****.com                                  |
|---------------|--------------------------------------------------|
| Date and time | 15:22 11/20/2018                                 |
| To<br>CC      | xxxx@xxxxx.com                                   |
| Subject       | Supervision Tool Email Test                      |
| Text          | Test Email sent at "2018/11/20 15:22:46."        |
|               | Station number: "-"                              |
|               | Station name: "SupervisionTool"<br>Location: "-" |

#### 2.2 Software Settings

Configure the IX Supervision Tool Login ID and Password, as well as the system name and communication type. You can also enter Installer Information:, owner information, and notes. These will be shown on the "Version" screen. "Version (—page 39)"

Choose "Edit" > "Software Settings," the "Software Settings" window will be shown.

| NX Supervision Tool                                                              | ×                 |
|----------------------------------------------------------------------------------|-------------------|
|                                                                                  | Software Settings |
| IX Supervision Tool Settings<br>ID and Password<br>ID: •<br>Password: •<br>***** |                   |
|                                                                                  | OK Cancel         |

Configuring Software Settings the Software Settings

### **1.** Configure each item.

• Items marked with • are required field. A value must be entered.

#### **2.** Click **[OK]**.

• Click [Cancel] to cancel setting.

#### 2.2.1 Software Settings

#### 2.2.1.1 ID and Password

#### ■ID ♦

| Description   | Set the ID for logging to IX Supervision Tool. |
|---------------|------------------------------------------------|
| Settings      | 1 - 32 alphanumeric characters                 |
| Default value | admin                                          |

#### ■ Password ♦

| Description   | Set the login password for IX Supervision Tool. |
|---------------|-------------------------------------------------|
| Settings      | 1 - 32 alphanumeric characters                  |
| Default value | admin                                           |

#### 2.2.1.2 System Settings

## ■ System Name ♦

| Description   | Change the system name.      |
|---------------|------------------------------|
| Settings      | 1-64 alphanumeric characters |
| Default value | SupervisionTool              |

#### ■ IP Version ♦

| Description   | Choose the communication type for IX Supervision Tool. |
|---------------|--------------------------------------------------------|
| Settings      | • IPv4<br>• IPv6                                       |
| Default value | IPv4                                                   |

#### ■ Installer Information

| Description   | Enter the installer information. |
|---------------|----------------------------------|
| Settings      | 1-64 alphanumeric characters     |
| Default value | -                                |

#### ■ Owner Information

| Description   | Enter the owner information. |
|---------------|------------------------------|
| Settings      | 1-64 alphanumeric characters |
| Default value | -                            |

#### ■ Notes

| Description   | Enter the notes.             |
|---------------|------------------------------|
| Settings      | 1-64 alphanumeric characters |
| Default value | -                            |

# 3. Tools

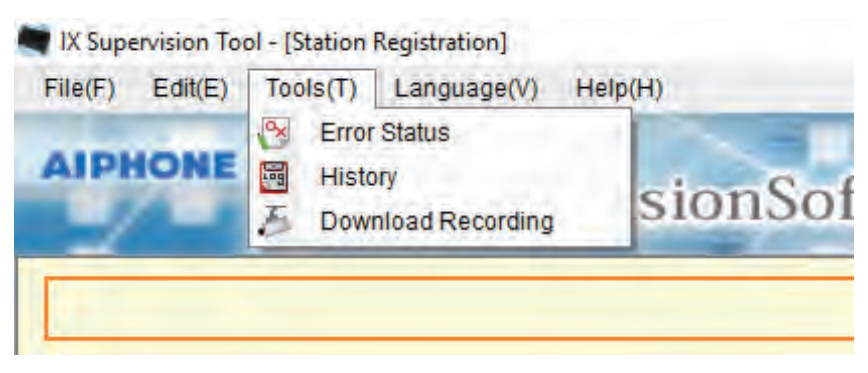

#### 3.1 Error Status

Monitor the stations in the system for any failure. Choose "Tool" > "Error Status." The "Error Status" window will be shown.

| IPHONE                                                    | IX Sur                                                                                                    | orvisio  | nSoftwa      | rol II                   | 1                       | 1                       |                      |                 |                        |                       | _          |
|-----------------------------------------------------------|----------------------------------------------------------------------------------------------------|----------|--------------|--------------------------|-------------------------|-------------------------|----------------------|-----------------|------------------------|-----------------------|------------|
| 2-                                                        | are sup                                                                                                    | ervisio  | nsortwa      |                          | Estas Otatus            | /                       |                      |                 |                        | Plan All Manifoun     | _          |
| Line Superv                                               | ision                                                                                                    |          |              |                          | Entro status            |                         |                      |                 | -                      | Step / Winselitering  | _          |
| rogress:                                                  | -                                                                                                    |          |              |                          |                         |                         |                      |                 | M                      | anual Line Supervisio | n          |
|                                                           |                                                                                                    |          |              |                          | Line Supervision Errors |                         |                      |                 |                        |                       |            |
| lumber                                                    | Name                                                                                                    | Location | Station Type | IP Address               | Status                  |                         |                      |                 |                        |                       |            |
|                                                           | Handset Sub Station 1                                                                                           | Entrance | IX-SSA(-*)   | 192 168 1.21             | Communication Error     |                         |                      |                 |                        |                       |            |
| 300                                                       | The second second second second second second second second second second second second second second second se |          |              |                          |                         |                         |                      |                 |                        |                       |            |
| 1002                                                      | Master Stations?                                                                                                | Office   | DX-MV7-*     | 192 168 1.2              | Communication Error     |                         |                      |                 |                        |                       |            |
| 002<br>002<br>Device Chec<br>Progress:                    | Master Stations2                                                                                                | Office   | DCAN/7-3     | 102.169.1.2              | Communication Error     |                         |                      |                 |                        | Aanual Device Check   |            |
| 036<br>002<br>Device Chec<br>rogress:<br>tation informati | Master Stations?                                                                                                | Office   | DCAW7-3      | 102.168.1.2              | Communication Error     | Enor Inform             | ation                |                 |                        | Aanual Device Check   |            |
| Device Chec<br>Progress:<br>tation informati              | Master Stations2<br>ck<br>Nom                                                                                   | Office   | DCAW/7-3     | 102 168 12<br>102 168 12 | Device Check Errors     | Error Inform<br>Program | 1ation<br>SpeakerMic | Call Button 1 C | all Button 2   Call Bu | Aanual Device Check   | n Report 2 |

When "Enable" is selected for <u>"Pop-up Error Message ( $\rightarrow$ page 24)</u>", the following screen will be shown if a failure is detected.

\* When "Communication Error" is shown in the status, the network failure might be occurred.

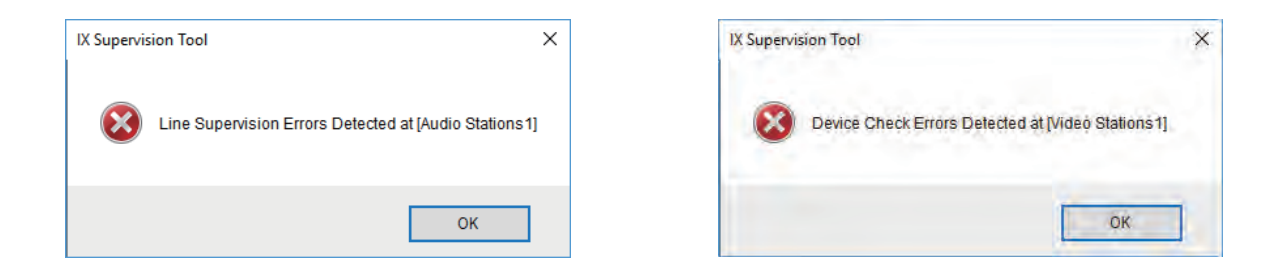

The screen will not be refreshed even if the error status recovers or a new error occurs. To refresh the screen, refer to <u>"Manually checking monitoring ( $\rightarrow$ page 32)"</u> and manually check monitoring again. The screen will be automatically refreshed if set to "Schedule" or "Periodic."

|                                              |                        |            |              |            | Error Sta        | tus                                                                | Stop All Monitoring                                                            |
|----------------------------------------------|------------------------|------------|--------------|------------|------------------|--------------------------------------------------------------------|--------------------------------------------------------------------------------|
| ne Super<br>rogress:                         | rvision                |            |              |            |                  |                                                                    | Manual Line Supervision                                                        |
|                                              | -                      |            |              |            | Line Supervision | Errors                                                             |                                                                                |
| invs i                                       |                        |            | Shervit 1974 | 0.000000   | - Change         |                                                                    |                                                                                |
|                                              |                        |            |              |            |                  |                                                                    |                                                                                |
|                                              |                        |            |              |            |                  |                                                                    |                                                                                |
| vice Ch                                      | neck.                  |            |              |            |                  |                                                                    | Manual Device Check                                                            |
| vice Ch<br>ogress:                           | ieck                   |            |              |            | Device Check 8   | srors                                                              | Manual Device Check                                                            |
| ovice Ch<br>ogress:                          | neck                   |            | 00000 201    | Daddate    | Device Check 8   | Errors<br>Environmenter<br>Desense Constantiate (Australia         | Manual Device Check                                                            |
| vice Ch<br>ogress:<br>ton inform<br>noer     | neck<br>Nation<br>Name | Location   | Station Type | IP-Address | Device Check 6   | Erfors<br>Engrintson<br>Program : Beeakentic ::   Call Button 1    | Manual Device Check<br>Cell Buton 2   Cell Buton 3   Latin Reset 1   Latin Res |
| evice Ch<br>rogress:<br>uson inform<br>imber | naboh.<br>  Marte      | Location : | Station Type | IP Address | Device Check B   | Errors<br>Enor Intermation<br>Program "Speakentinc" (Call Button 1 | Manual Device Check<br>Cell Buton 2   Cell Buton 3   Latch Reset 1   Latch Res |

Manually checking monitoring

- To perform Line Supervision, click [Manual Line Supervision]. The "Select Manual Line Supervision Station" window will be shown.
   To perform Device Check, click [Manual Device Check]. The "Select Manual Device Check Station" window will be shown.
- 2. Check of the station to be monitored.
  - Click [Select] to select all stations.
  - Click [Unselect] to remove the checks from all stations.

|          |                | Select               | Manual Line Su | pervision Station |              |   |
|----------|----------------|----------------------|----------------|-------------------|--------------|---|
| elect St | ation(s) to te | st:                  |                |                   |              |   |
|          |                |                      | Station Li     | st                |              |   |
| elect    | Number         | Name                 | Location       | Station Type      | IP Address   | ^ |
|          | 0028           | Audio Stations8      |                | IX-SS-2G          | 192.168.1.28 |   |
|          | 0029           | Audio Stations9      |                | IX-SS-2G          | 192.168.1.29 |   |
|          | 0030           | Audio Stations 10    |                | IX-SS-2G          | 192.168.1.30 |   |
|          | 0031           | Audio Stations 11    |                | IX-BA, IX-SS(-*)  | 192.168.1.31 |   |
|          | 0032           | Audio Stations 12    |                | IX-BA, IX-SS(-*)  | 192.168.1.32 |   |
|          | 0033           | Audio Stations 13    |                | IX-BA, IX-SS(-*)  | 192.168.1.33 |   |
|          | 0034           | Audio Stations 14    |                | IX-BA, IX-SS(-*)  | 192.168.1.34 |   |
|          | 0035           | Audio Stations 15    |                | IX-BA, IX-SS(-*)  | 192.168.1.35 |   |
|          | 0036           | Handset Sub Station1 |                | IX-RS-*           | 192.168.1.36 |   |
|          | 0037           | Handset Sub Station2 |                | IX-RS-*           | 192.168.1.37 |   |
|          | 0038           | Handset Sub Station3 |                | IX-RS-*           | 192.168.1.38 |   |
|          | 0039           | Handset Sub Station4 |                | IX-RS-*           | 192.168.1.39 |   |
|          | 0040           | Handset Sub Station5 |                | IX-RS-*           | 192.168.1.40 |   |
|          | 0041           | I/O Adaptor1         |                | IXW-MA            | 192.168.1.41 |   |
|          | 0042           | I/O Adaptor2         |                | IXW-MA            | 192.168.1.42 |   |
|          | 0043           | I/O Adaptor3         |                | IXW-MA            | 192.168.1.43 |   |
|          | 0044           | I/O Adaptor4         |                | IXW-MA            | 192.168.1.44 |   |
|          | 0045           | I/O Adaptor5         |                | IXW-MA            | 192.168.1.45 | ~ |

# 3. Click [Execute] to start monitoring.

• Click [Cancel], to cancel monitoring. The screen will return to "Error Status".

\* Depending on the number of stations, monitoring may take several minutes. To stop monitoring, click **[Cancel]**.

| ie(E) Edit(E)   | ) Tools(I) Lang | nabe(N) Helb(R)     |                | -             |                        |                                   |                                               |
|-----------------|-----------------|---------------------|----------------|---------------|------------------------|-----------------------------------|-----------------------------------------------|
| IPHONI          | IX S            | upervisio           | onSoftwa       | ire           |                        |                                   |                                               |
|                 |                 |                     |                |               | Error Status           |                                   | Stop All Monitoring                           |
| anual Line      | Supervision Sta | arted at 08/29/2018 | 17:08:52       |               |                        |                                   | Cancel                                        |
| ogress, a       | 44              |                     |                |               | Lina Cunananian Errare |                                   |                                               |
| mber            | Name            | Location            | Station Type   | IP Address    | Status                 | 1                                 |                                               |
| vice Che        | ck              |                     |                |               |                        |                                   |                                               |
| ogress:         |                 |                     |                |               |                        |                                   | Manual Device Check                           |
|                 |                 |                     |                |               | Device Check Errors    |                                   |                                               |
| tion informat   | 100             | A statist           | Louis in a sta | Lan Landit La | Canada da              | Error Information                 |                                               |
| tation informat | Name            | Location            | Station Type   | IP Address    | Status                 | Program Speakenthic Call Button 1 | Call Button 2 Call Button 3 Latch Reset 1 Lat |

#### **4.** When monitoring is finished, the error status will be displayed.

When "Enable" is selected for <u>"Pop-up Error Message ( $\rightarrow$ page 24)</u>", the monitoring result will be shown if a failure is detected. Click **[OK]** to close the window.

|                              |                                                         | AGE(V) HEID(H)                |                          |              |                               |                       |                              |                        |                         |
|------------------------------|---------------------------------------------------------|-------------------------------|--------------------------|--------------|-------------------------------|-----------------------|------------------------------|------------------------|-------------------------|
| PHO                          | IX Su                                                   | ipervisio                     | nSoftwa                  | re           | 1                             | /                     |                              |                        |                         |
| -                            |                                                         |                               |                          |              | Error Status                  | -                     |                              |                        | Stop All Monitoring     |
| nual L<br>tus: C             | ine Supervision Con<br>Complete, Errors Dete            | npleted at 08/29/20<br>ected. | 18 17:12:02              |              |                               |                       |                              |                        | Manual Line Supervision |
|                              |                                                         |                               |                          | -            | Line Supervision Errors       | 2.4                   |                              |                        |                         |
| ider                         | Name                                                    | Location                      | Station Type             | IP Address   | Statuo                        | 1                     |                              |                        |                         |
|                              | Audio Stations1                                         | Entrance                      | 10-85A(-*)               | 192 168 1.21 | Communication Error           |                       |                              |                        |                         |
|                              | Handset Sub Statio                                      | nt                            | IX-RS-*                  | 192 168 1.36 | Communication Error           |                       |                              |                        |                         |
|                              |                                                         |                               |                          |              |                               |                       |                              |                        |                         |
| nual D<br>tus: C             | Device Check Comple<br>complete. Errors Dete            | rted at 08/29/2018<br>Incted. | 17:12:25                 |              |                               |                       |                              |                        | Manual Device Check     |
| nual E<br>tus: C             | Device Check Comple<br>Complete. Errors Dete            | eted at 08/29/2018<br>Incted. | 17:12:25                 |              | Device Check Errors           | Empt Mare             | 13800                        |                        | Manual Device Check     |
| nual D<br>tus: C<br>on Infor | Device Check Complete<br>Complete. Errors Detr<br>INAme | eted at 08/29/2018<br>ected.  | 17:12:25<br>Station Type | IP Address   | Device Check Errors<br>Status | Emor Inten<br>Program | 1abon<br>SpéakerMic (Catl Bu | tion 1   Call Button 2 | Manual Device Check     |

- Stopping all monitoring
- 1. Click [Stop All Monitoring].

|                                                 |                                                                                  |                                    |              |              | Error Status                              |                       |                      |             |               | Stor      | All Monitoring |
|-------------------------------------------------|----------------------------------------------------------------------------------|------------------------------------|--------------|--------------|-------------------------------------------|-----------------------|----------------------|-------------|---------------|-----------|----------------|
| Manual Lin<br>Status: Co                        | ne Supervision Completer                                                         | eted at 08/29/2                    | 018 17:12:02 |              |                                           |                       |                      |             |               | Manual Li | ne Supervision |
|                                                 |                                                                                  | 191 L                              |              |              | Line Supervision Errors                   |                       |                      |             |               |           |                |
| lumber                                          | Name                                                                             | Location                           | Station Type | IP Address   | Status                                    |                       |                      |             |               |           |                |
| 1021                                            | Audio Stations 1                                                                 | Entrance                           | IX-BSA(-*)   | 192.168.1.21 | Communication Error                       |                       |                      |             |               |           |                |
| 002                                             | Master Stations2                                                                 | Office                             | IX-MV7-*     | 192 168 1.2  | Communication Error                       |                       |                      |             |               |           |                |
|                                                 | Line of a state of the Odella and                                                |                                    | IV DO 1      | 102 169 1 26 | Communication Error                       |                       |                      |             |               |           |                |
| 40                                              | rianceet sud station1                                                            |                                    | MARK.        | 104.109.100  |                                           |                       |                      |             |               |           |                |
| lanual De<br>tatus: Co                          | wice Check Complete                                                              | d at 08/29/2018<br>•d.             | 17:12:25     | 100, 100 120 |                                           |                       |                      |             |               | Manual [  | Device Check   |
| Aanual De<br>Itatus: Co                         | whose Sub Station                                                                | d at 08/29/2018<br>•d.             | 17:12:25     | 100, 100 120 | Device Check Errors                       |                       |                      |             | 1             | Manual [  | ewce Check     |
| fanual De<br>Itatus: Co                         | wice Check Complete<br>mplete. Errors Detecte                                    | d at 08/29/2018<br>ed.             | 17:12:25     |              | Device Check Errors                       | Engrinter             | maton                | 0415444     |               | Manual [  | Jewice Check   |
| lanual De<br>tatus: Co<br>ation inform<br>umber | vice Check Complete<br>mplete. Errors Detects<br>hatten<br>Name<br>Ween Stalaget | d at 08/29/2018<br>ed.<br>Location | 17:12:25     | IPAddress    | Device Check Errors<br>Istitute<br>Ferror | Empr Infor<br>Program | maton.<br>SpéakerMić | Call Button | Call Button 2 | Manual I  | Device Check   |

## 2. Click [Yes].

• Click [No] to return to the "Error Status" window without stopping all monitoring.

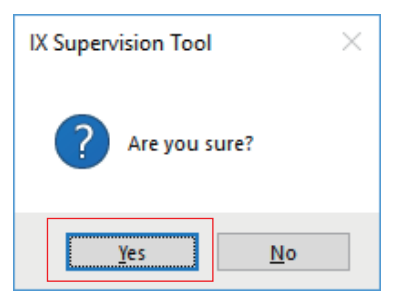

- 3. [Stop All Monitoring] button will be changed to [Resume Monitoring].
  - To resume Line Supervision and Device Check, click [Resume Monitoring].

#### 3.2 History

Check the Line Supervision Log for any device error or a communication error.

Choose "Tools" > "History," the "History" window will be shown.

Select the feature for which you want to view the log (line monitoring or fault detection), time, result (all,  $\checkmark$ : Passed, or x: Failed) and click **[Apply]** to view the monitoring history.

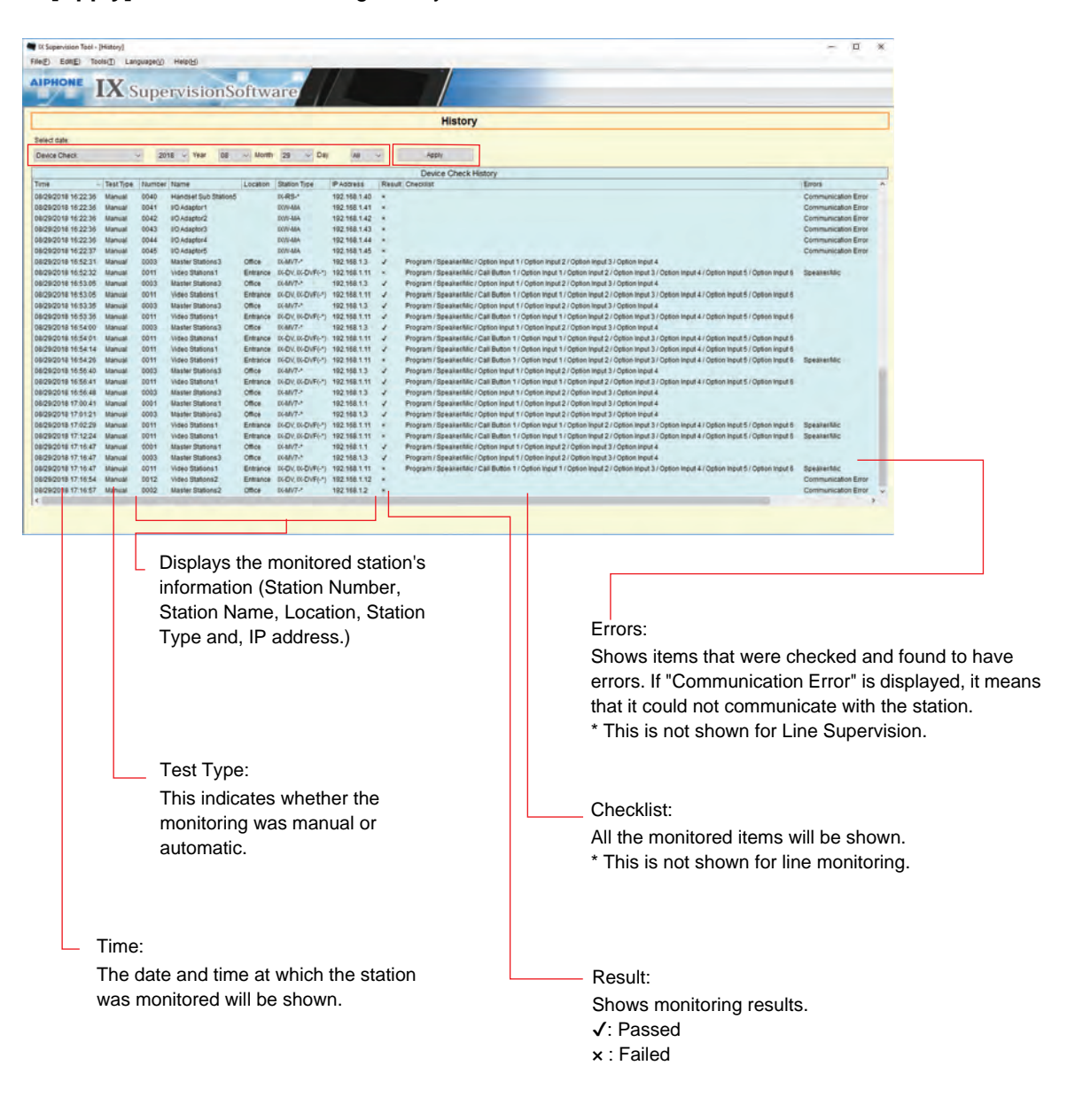

#### 3.3 Download Recording

To download recordings of the Stations (IX-MV7(-\*) (Ver.6.00 or later), IX-DVM, IX-DV, IX-DVF(-\*), IX-EA, and IX-SSA(-\*))(cannot delete them remotely).

\* IX-SOFT and IX-MV7(-\*) (Ver.5.99 or earlier), recording data cannot be retrieved.

| • Select "Enable" for "CGI Functionality" of the station for downloading the recording data stored in. |
|----------------------------------------------------------------------------------------------------|

Choose "Tool" > "Download Recording", the "Download Recording" window will be shown.

|          |                                                                                                    | 10               | Download Recording |                   |   |
|----------|----------------------------------------------------------------------------------------------------|------------------|--------------------|-------------------|---|
| select s | Station                                                                                                    |                  |                    |                   |   |
|          | The second second secon | 110000           | Station List       | 12121             | 1 |
| Jelect   | Number                                                                                                    | Name             | Location           | Station Type      |   |
| 0        | 0011                                                                                                    | Video Stations 1 | Entrance           | DK-DV, DX-DVF(-*) |   |
| 0        | 0012                                                                                                    | Video Stations2  | Entrance           | IX-DV, IX-DVF(-*) |   |
| 0        | 0013                                                                                                    | Video Stations 3 | Entrance           | IX-DV, IX-DVF(-*) |   |
| 0        | 0014                                                                                                    | video Stations4  | Entrance           | DC-DV, DC-DVF(-*) |   |
| 0        | 0015                                                                                                    | video Stationso  | Entrance           | DX-DV, DX-DVF(-*) |   |
| 0        | 0021                                                                                                    | Audio Stations 1 | Entrance           | IX-SSA(-*)        |   |
| 0        | 0022                                                                                                    | Audio Stations2  | Entrance           | IX-SSA(-')        |   |
| õ        | 0023                                                                                                    | Audio Stations 3 | Entrance           | DA-SCAL+1         |   |
| 0        | 0024                                                                                                    | Audio Stations4  | Entrance           | 1X-SSA(-*)        |   |
| 0        | 0025                                                                                                    | Audio Stations5  | Entrance           | IX-334(-1)        |   |

1. Click O of the station to obtain recording data.

Menu Bar

# **2.** Click **[Next]**, the "Download Recording" window will be shown.

|                | Г                     | I                    | File Nun                                                                                                    | ber: The se            | quence numbe     | er of the data file.         |          |  |  |  |  |
|----------------|-----------------------|----------------------|----------------------------------------------------------------------------------------------------|------------------------|------------------|------------------------------|----------|--|--|--|--|
|                |                       |                      | <ul> <li>Clip Number: Clip Number will be shown. When the recording data is split into multiple clips, the<br/>sequence number will be shown.</li> </ul> |                        |                  |                              |          |  |  |  |  |
|                |                       |                      | Date: The date of the recording will be shown.                                                                                                    |                        |                  |                              |          |  |  |  |  |
|                |                       |                      | Recordir                                                                                                    | ig Length: Th          | he length of th  | e recording will be shown.   |          |  |  |  |  |
|                |                       |                      | -ile Narr                                                                                                    | ie: The file n         | ame of the rec   | cording will be shown.       |          |  |  |  |  |
| IX Supervisio  | n Tool - D<br>E) Tool | ownload Recording    | 11.<br>// Help0-0                                                                                                    |                        |                  |                              | - ¤ ×    |  |  |  |  |
| IPHON          | EI                    | <b>X</b> Sup         | ervisio                                                                                                    | onSoftwar              | re/ //           |                              |          |  |  |  |  |
|                |                       |                      |                                                                                                    | 1                      | Download Record  | ling                         |          |  |  |  |  |
| Otation Numi   | ber                   | Change Station       |                                                                                                    | Refresh                |                  |                              |          |  |  |  |  |
|                |                       |                      |                                                                                                    |                        | Recordings List  |                              |          |  |  |  |  |
| Select         | File Numb             | er Cli               | p Number                                                                                                    | Date                   | Recording Length | File Name                    |          |  |  |  |  |
|                | 1                     | 1                    |                                                                                                    | 2018/11/19             | Oh Om 3s         | 002_001_2018_11_19_11_10.avi |          |  |  |  |  |
|                | 2                     | 1                    |                                                                                                    | 2018/11/19             | Oh Om 2s         | 004_001_2018_11_19_21_50.avi |          |  |  |  |  |
|                | 3                     | 1                    |                                                                                                    | 2018/11/20             | Oh Om 5s         | 005_001_2018_11_20_09_40.avi |          |  |  |  |  |
| LI LI          | 4                     | 1                    |                                                                                                    | 2018/11/20             | 0h 0m 2s         | 006_001_2018_11_20_22_03.avi |          |  |  |  |  |
| 4              | 2                     | 3                    |                                                                                                    | 2018/11/20             | on om 1s         | 031_003_2018_11_20_10_03.av  |          |  |  |  |  |
| H              | 7                     | -                    |                                                                                                    | 2018/11/20             | Ob Om 3e         | 034 002 2018 11 20 10 02 mi  |          |  |  |  |  |
| -              | -                     |                      |                                                                                                    |                        |                  |                              | _        |  |  |  |  |
| Enter the File | Numberti              | select all Clips fro | om that File. Lea                                                                                                    | e Blank to select all. |                  |                              |          |  |  |  |  |
| -              |                       | Select               |                                                                                                    | Unselect               |                  |                              |          |  |  |  |  |
| Download Lo    | cation                |                      |                                                                                                    |                        | Browse           |                              | Download |  |  |  |  |
| -              |                       |                      | _                                                                                                    |                        |                  |                              | Dominoad |  |  |  |  |
|                |                       |                      |                                                                                                    |                        |                  |                              |          |  |  |  |  |

- **3.** Confirm the Station Number to obtain recordings from.
  - Click [Change Station] to change the station. The screen will return to the "Download Recording" window, select a different station to obtain recordings.
  - Click [Refresh] to refresh the Recordings List.
- **4.** Check local to select the recording to download.
  - Click [Select] to select all recordings.
  - Enter the recording number and click [Select] to select all the relevant recording data files.
  - Click [Unselect] to remove checks from all recordings.
- **5.** Click **[Browse]** to specify the location where the selected files to be downloaded.
- **6.** Click [Download].
- **7.** Click **[OK]**.

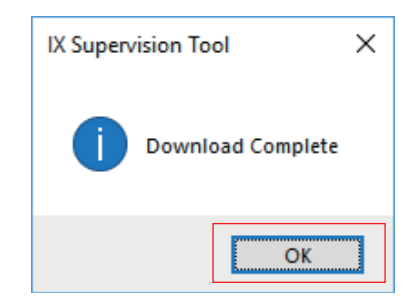

# 4. Language

| IX Supervision Tool - [Static  | on Registration]                      |     |
|--------------------------------|---------------------------------------|-----|
| File(F) Edit(E) Tools(T)       | Language(V) Help(H                    | )   |
|                                | 日本語<br>English<br>Français            | ion |
| Station List File Imp<br>File: | Español<br>Nederlands<br>繁體中文<br>简体中文 |     |

Set the language of following items.

- The display content of the IX Supervision Tool.
- The input text language of setting item. (Station List, etc).
- The content of the email message.

**1.** Choose "Language" select language, the screen will be changed to the selected language.

Menu Bar

# 5. Help

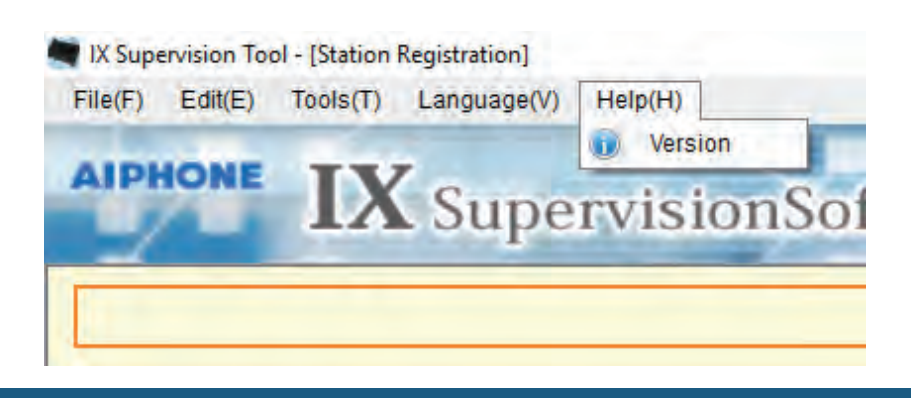

#### 5.1 Version

Choose "Help" > "Version," the "Version" window will be shown.

| 🖹 IX Supervision Tool X                                                                   |                                                                                                    |
|-------------------------------------------------------------------------------------------|----------------------------------------------------------------------------------------------------|
| Version                                                                                   |                                                                                                    |
| Software Version 2.0.0.0<br>Copyright© 2018-2019 Aiphone Co.,Ltd.<br>All Rights reserved. | — The current version of IX<br>Supervision Tool.                                                                   |
| Additional Information                                                                    | — The installer, the owner, and the notes entered in <u>"Software</u> <u>Settings (→page 29)"</u> , will be shown. |
| Close                                                                                     |                                                                                                    |

• Click [Close] to close the "Version" screen.

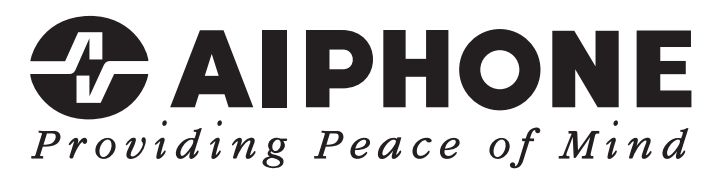

https://www.aiphone.net/

AIPHONE CO., LTD., NAGOYA, JAPAN Issue Date: Oct.2021 © 1021 MQ 63421